KX Editor に Cubase5 シリーズに同梱されている VST2 プラグインを表示する方法について (Windows XP / Vista) 事前準備:KX Editor が起動している場合にはあらかじめ終了してください。

1. Cubase 5を起動して、デバイスメニューから「プラグイン情報」を選びます

| 🌾 Cubase | e 5   |                    |                   |         |        |                  |            |                                               | n one second                                                        |                                      |
|----------|-------|--------------------|-------------------|---------|--------|------------------|------------|-----------------------------------------------|---------------------------------------------------------------------|--------------------------------------|
| ファイル(E)  | 編集(E) | プロジェクト( <u>P</u> ) | オーディオ( <u>A</u> ) | MIDI(M) | スコア(S) | メディア( <u>D</u> ) | トランスポート(①) | <i><del>テ</del></i> /ዠス₪                      | ウィンドウ(1)                                                            | ヘルプ(圧)                               |
|          |       |                    |                   |         |        |                  |            | Control R<br>Control R<br>MIDI デバー<br>MMC Mas | oom ミキサー( <u>C</u> )<br>oom オーバービ:<br>イス マネージャー<br>ster( <u>A</u> ) | )<br>1∽( <u>0</u> )<br>·( <u>M</u> ) |
|          |       |                    |                   |         |        |                  |            | ミキリー型<br>ミキサー 20                              | (F)                                                                 | 10                                   |
|          |       |                    |                   |         |        |                  |            | プラグイン!<br>スタジオ マ                              |                                                                     |                                      |
|          |       |                    |                   |         |        |                  |            | VST ヨウク<br>VST インス                            | ミュン00<br>いっかの                                                       | F4<br>F11                            |
|          |       |                    |                   |         |        |                  |            | VST パフォ<br>ビデオ(D)                             | ーマンス( <u>R</u> )                                                    | F12<br>F8                            |
|          |       |                    |                   |         |        |                  |            | ビリカ (D)<br>バーチャル<br>タイム ディ<br>一般リモー<br>残りの録音  | キーボード(U)<br>スプレイ(L)<br>ト デバイス( <u>G</u> )<br>卸時間の表示(N               | Alt+K                                |
|          |       |                    |                   |         |        |                  |            | パネルを表                                         | 引き                                                                  |                                      |
|          |       |                    |                   |         |        |                  |            | デバイス設                                         | 定                                                                   |                                      |
|          |       |                    |                   |         |        |                  |            |                                               |                                                                     |                                      |

2. プラグイン情報ウィンドウの「VST プラグイン」タブを選び、「VST 2.x プラグインのパス」ボタン をクリックします。

|   |   | <b>ノラウイノ</b> MDI ノラク・<br>車新 MST 2× プラ | רעיד-געידען ערעיד-ד-12 עריין ער | ノ   ノロンエ…者    |
|---|---|---------------------------------------|---------------------------------|---------------|
| ア | 1 | / 名前                                  | 開発元                             | ファイル          |
| - | - | AmpSimulator                          | Steinberg Media Technologies    | Cubase Plug-  |
| ~ | - | Autopan                               | Unknown                         | Autopan.dll   |
| ~ | - | AutoPan                               | Steinberg Media Technologies    | Cubase Plug-  |
| - | - | BitCrusher                            | Steinberg Media Technologies    | BitCrusher.dl |
| 4 | - | ChannelStrip [m]                      | Yamaha Corporation              | ChannelStrip_ |
| 4 | - | ChannelStrip [s]                      | Yamaha Corporation              | ChannelStrip  |
| 4 | - | Choirus2                              | Unknown                         | Choirus2.dll  |
| - | - | Chopper                               | Steinberg Media Technologies    | Chopper.dll   |
| 4 | - | Chorus                                | Steinberg Media Technologies    | Cubase Plug-  |
| ~ | - | CleanComp                             | Unknown                         | CleanComp.d   |
| ~ | - | Cloner                                | Steinberg Media Technologies    | Cubase Plug-  |
| - | - | Compressor                            | Steinberg Media Technologies    | Cubase Plug-  |
| v | - | DaTube                                | Steinberg Media Technologies    | DaTube.dll    |
| 4 | - | DeEsser                               | Steinberg Media Technologies    | DeEsser.dll   |
| 4 | - | Distortion                            | Steinberg Media Technologies    | Cubase Plug-  |
| 4 | + | DualFilter                            | Steinberg Media Technologies    | Cubase Plug-  |
| 4 | - | Embracer                              | Steinberg Media Technologies    | Embracer.dll  |

 "VST 2.x のパス"ウィンドウの「追加ボタン」をクリックして、フォルダ選択画面で、 インストールした Cubase 5 の"VSTPlugins"フォルダを選択して「OK」をクリックします。
 \*通常は C:¥Program Files¥Steinberg¥Cubase 5¥VSTPluginsです。

| C¥Program Files¥Steinberg¥Cubase 4¥VSTPlugIns<br>C¥Program Files¥Common Files¥Steinberg¥VST2 | ^                                                                                                    |
|----------------------------------------------------------------------------------------------|----------------------------------------------------------------------------------------------------|
| C¥Program Files¥Common Files¥Steinberg¥VST2                                                  | and the second second se |
|                                                                                              |                                                                                                    |
| C:¥Program Files¥Steinberg¥VstPlugins                                                        |                                                                                                    |
| <<br>道加<br>単除<br>共有フォルダーとして設定<br>C¥Program Files¥Steinberg¥VstPlugins                        | ✓<br>リセット                                                                                                    |
|                                                                                              | OK                                                                                                    |

| 🖃 🛅 Cubase 5        |   |
|---------------------|---|
| 표 🛅 components      |   |
| 🛅 Documentation     |   |
| 🛅 Fonts             |   |
| 🛅 Help              |   |
| 🛅 midi port enabler |   |
| 🛅 Pattern Banks     |   |
| 표 🚞 Presets         |   |
| 표 🛅 Scripts         |   |
| 🛅 Skins             | 1 |
| 🏵 🫅 Templates       |   |
| 표 🚞 Track Presets   | - |
| i vst3              |   |
|                     |   |
|                     |   |
| Distortion          |   |
| Dynamics            |   |
| 🛅 Filter            | ~ |

 4. 手順3で選択したフォルダが追加されていることを確認して OK をクリックして "VST 2.x のパス"ウィンドウを閉じ、続けてプラグイン情報ウィンドウも閉じます。

| >¥Program Files¥Steinberg¥Cubase 4¥VSTPlugIns                                        | ^               |
|--------------------------------------------------------------------------------------|-----------------|
| *¥Program Files¥Common Files¥Steinberg¥VST2                                          |                 |
| *Program Files#Steinberg#vstFlugins<br>>#Program Files#Steinberg#Cubase 5#VSTPlugins |                 |
|                                                                                      |                 |
|                                                                                      |                 |
|                                                                                      |                 |
|                                                                                      |                 |
|                                                                                      | ~               |
| <                                                                                    | ~               |
|                                                                                      | ><br>           |
| <<br>道加 削除 共有フォルダーとして設定                                                              | ▶               |
| く<br>追加<br>削除<br>共有フォルダーとして設定                                                        | ب<br>ب<br>الت»۲ |

5. Cubase 5を終了します(Cubase 5を終了させた段階で上記の設定が保存されます)。

以上の設定を行っていただくと、それ以降 KX Editor 起動時に、Monologue, Embracer が VSTi 一覧に表示されます。

| 🔀 — 둼 File Edit Help                                                           | 😂 YAMAHA                        |                                                                                                    |
|--------------------------------------------------------------------------------|---------------------------------|----------------------------------------------------------------------------------------------------|
| OFFLINE<br>Bank : Current [no title]                                           | usb keyboard studio 🕬 🗶 Library |                                                                                                    |
| Template No:01       Remote CC       Image: CC       Image: CC       Image: CC |                                 | Embracer<br>Groove Agent ONE<br>HALionOne<br>LooPMash<br>Monologue<br>Mystic<br>Prologue<br>Spector<br>Spector<br>Audio Track<br>MIDI Track |
| CUTOFF RESONANCE                                                               | PAN LEVEL                       |                                                                                                    |
| Controller Setting Control Parameter Remote                                    | CC Number Display Name          |                                                                                                    |

(C) 2009 Yamaha Corporation All Rights Reserved.